### Study Abroad Application Instructions

Meg Lozner, Office of International Studies

Updated 11/1/2011

## Getting Started

- \* Log on to <u>www.samford.edu/international</u>
- Works best with Firefox and Safari (Google Chrome will not allow for initial set-up within the website)
- To search for a program, click the Program tab at the top of the page

| INTERNATIONAL STUDIES                                                |                                     |  |
|----------------------------------------------------------------------|-------------------------------------|--|
|                                                                      | HOME PROGRAMS STAFF DEADLINES LOGIN |  |
| The World is Small.<br>Get Involved. Give Back. Be a Global Citizen. |                                     |  |
| <ul> <li>Samford Home</li> </ul>                                     |                                     |  |
| <ul> <li>How to Use our Site</li> </ul>                              | Around the World in 50 Ways         |  |
| Travel Alerts                                                        |                                     |  |
| <ul> <li>Student Insurance</li> </ul>                                |                                     |  |

# Program Search

| Program Search:                                                                        |                                       |                                          |   |
|----------------------------------------------------------------------------------------|---------------------------------------|------------------------------------------|---|
| Program Name                                                                           |                                       |                                          |   |
| Show:                                                                                  | Outgoing Programs                     | Incoming Programs                        |   |
| Location / Term:                                                                       |                                       |                                          |   |
| City                                                                                   |                                       | Country                                  |   |
| Any<br>Athens<br>Bamberg<br>Barcelona                                                  | 0)••                                  | France<br>Germany<br>Greece<br>Hong Kong |   |
| Region                                                                                 |                                       | Term                                     |   |
| Any<br>Africa<br>Asia<br>Central America                                               | 0)••                                  | Any<br>August<br>Fall<br>Jan Term        | 0 |
| Partner Institution(s):                                                                |                                       |                                          |   |
| Any<br>Consortium for Global E<br>Council on International<br>International Studies Ab | ducation (<br>Education<br>road (ISA) |                                          |   |

- You will then see the available programs based on your search parameters.
- Click on the link.

- You can search by program name, city, country, region, term, or partner institution
- Click Search at the bottom of the page.

| Programs : Program Search (results)                                                                                      | Hide Tips             |
|----------------------------------------------------------------------------------------------------|-----------------------|
| Following is the list of programs based on the search criteria. Click any program name to vie apply.                     | ew details or to      |
| List All Simple Search Advanced Search Featured Programs Course Search Map Search                                        |                       |
| You searched for outgoing programs within any term, that is in the country of Germar<br>Program Name in ascending order. | <b>iy</b> , sorted by |

| Program Name 🌪                                             | City       | Country | Region |
|------------------------------------------------------------|------------|---------|--------|
| Padagogische Hochschule, Weingarten,<br>Germany (Exchange) | Weingarten | Germany | Europe |
| Samford in Germany                                         | Bamberg    | Germany | Europe |

# Program Brochure Page

- This page lists information about the program, including a brief description, date, and price.
- At the top, click the "Apply Now" button.

| Samford in Germany<br>Bamberg, Germany |      |              |       |          |            |            |
|----------------------------------------|------|--------------|-------|----------|------------|------------|
| Program Terms: Summer 1,<br>Summer 2   |      |              |       |          |            |            |
| Dates / Deadlines:                     |      |              |       |          |            |            |
| Term                                   | Year | App Deadline | Decis | ion Date | Start Date | End Date   |
| Summer 1                               | 2012 | 11/18/2011   | 12/02 | 2/2011   | 06/03/2012 | 07/07/2012 |
| Summer 2                               | 2012 | 11/18/2011   | 12/02 | 2/2011   | 06/03/2012 | 08/11/2012 |

Are you sure you want to create this application?

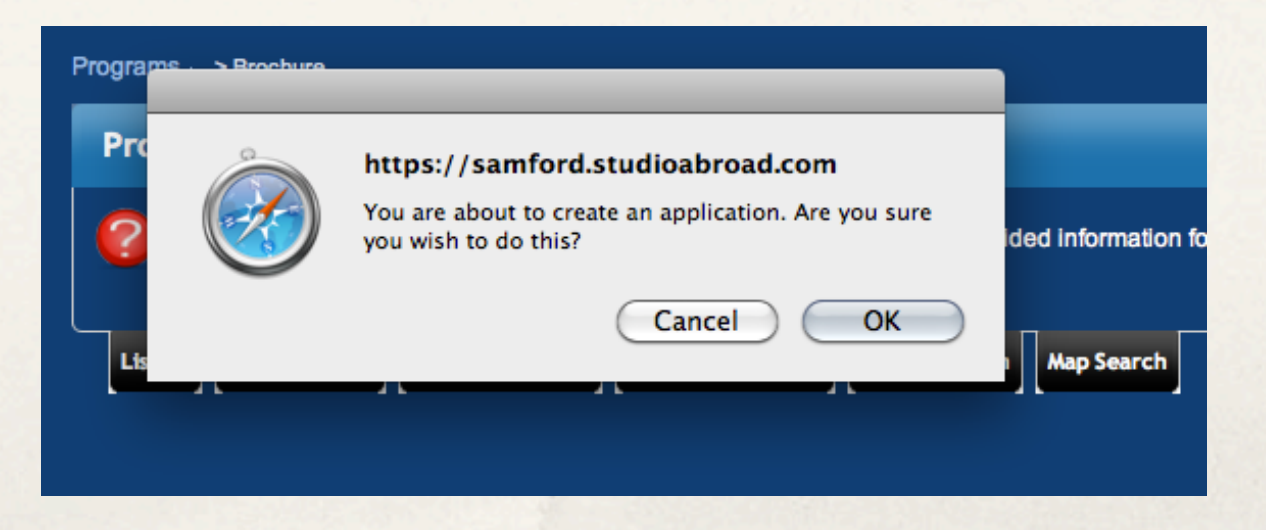

#### Creating An Account

- You will be asked two questions
  - Are you a currently enrolled Samford student?
  - Have you received your login credentials already via email?
    - If yes, please login
    - If no, you will be prompted to create an account.

#### Creating An Account

| Security : Login (new user)                                                   | Security : Login (new user) |   |  |
|-------------------------------------------------------------------------------|-----------------------------|---|--|
| To create an account, please fill in the                                      | e form provided below.      |   |  |
|                                                                               |                             |   |  |
| New User Form:                                                                |                             |   |  |
| First Name:                                                                   | Audrey                      |   |  |
| Middle Name:                                                                  | June                        |   |  |
| Last Name:                                                                    | West                        |   |  |
| Email:                                                                        | aiwest@samford.edu          |   |  |
| Date of Birth:                                                                | Jun 🗘 2 🛟 1991              | ÷ |  |
| Gender:                                                                       | Male Semale Other           |   |  |
|                                                                               | Create Account              |   |  |
| INOTE: An email will be sent to you with your login and password information. |                             |   |  |

#### IMPORTANT

- Use proper capitalization!
- Use your Samford email address
- Double check all info before creating account, you will not be able to edit it.

# Logging In

- You will receive an email with your temporary login password and and link to login. (Note: password is case sensitive.)
- Upon login, you will be prompted to change your password to a permanent one.

| Security : Change Ten                                       | Security : Change Temporary Password Hide Tips                                                                            |                             |  |  |  |
|-------------------------------------------------------------|----------------------------------------------------------------------------------------------------|-----------------------------|--|--|--|
| Before you can continue                                     | Before you can continue, you must change your temporary password to a permanent password.                                 |                             |  |  |  |
|                                                             |                                                                                                    |                             |  |  |  |
| You have logged in with a need to create a permane          | temporary password that is intended for use one time. You<br>nt password that you will use in the future when you login t | u will now<br>to this site. |  |  |  |
| The permanent password                                      | must:                                                                                                    |                             |  |  |  |
| - Be at least 6 characters<br>- Contain at least one number |                                                                                                    |                             |  |  |  |
| Change Temporary Pass                                       | word                                                                                                    |                             |  |  |  |
| New Password:                                               | (this is the password you would like to use for all future log                                                            | gin attempts)               |  |  |  |
|                                                             |                                                                                                    |                             |  |  |  |
| Re-enter New Password:                                      |                                                                                                    |                             |  |  |  |
|                                                             | Change                                                                                                    |                             |  |  |  |

# Program Terms

- If your program has multiple terms available, please select the one for which you wish to apply.
- NOTE! For World Language programs with multiple terms (such as Spain and Germany summer programs), Summer 1 is the shorter duration of the trip (5 weeks, 8 credits) and Summer 2 is the extended trip (9 weeks in Spain or 10 weeks in Germany, 16 credits).

| Your Home Page : Available Program Terr                                                                                                    | ns                         | Hide Tips |  |
|----------------------------------------------------------------------------------------------------|----------------------------|-----------|--|
| Please select a term for which you intend to apply from the following list. By clicking Apply, you will create an application for the requested term. This is the first step in the application process. The page that follows will provide instructions on how to complete your application. |                            |           |  |
|                                                                                                    |                            |           |  |
| Available Terms                                                                                                    |                            |           |  |
| Summer 1, 2012                                                                                                    |                            |           |  |
| Summer 2, 2012                                                                                                    |                            |           |  |
|                                                                                                    | < Cancel - Reset - Apply > |           |  |

# **Applicant Information Page**

- ALL fields must be completed before moving on
- If you are applying for your first passport or have to renew because of an expiring passport, please put "applied" in the passport fields.

| Image: Before proceeding to your application page, certain required information must be provided. |                                                                                                    |  |  |
|---------------------------------------------------------------------------------------------------|----------------------------------------------------------------------------------------------------|--|--|
| Applicant Parameters:                                                                             |                                                                                                    |  |  |
| Required Parameters:                                                                              |                                                                                                    |  |  |
| Passport Number*                                                                                  | 404123456                                                                                                |  |  |
| Passport Date of Issue*                                                                           | 17 Jan 2005                                                                                              |  |  |
| Passport Date of Expiration*                                                                      | 16 Jan 2015                                                                                              |  |  |
| SU ID#*                                                                                           | 900011111                                                                                                |  |  |
| SU email*                                                                                         | aiwest@samford.edu                                                                                       |  |  |
| Date of Birth*                                                                                    | Jun 🗘 2 🗘 1991 🗘                                                                                         |  |  |
| Year in School*                                                                                   | Freshman<br>Junior (64 hrs completed)<br>Senior (90 hrs completed)<br>Sophomore (32 hrs completed)       |  |  |
| What is your major?*                                                                              |                                                                                                    |  |  |
| In which school are you enrolled?*                                                                | Arts and Sciences<br>Business<br>Divinity<br>Education and Professional Studies<br>Law School<br>Nursing |  |  |
| ETB* Is your parent or guardian a Samford employee?                                               | Yes O No                                                                                                 |  |  |
| GPA*                                                                                              | 3.78                                                                                                    |  |  |

#### Address information

- ALL fields must be completed before moving on
  - Campus Address
  - Home Address
  - Father's Address
  - Mother's Address
  - Father's Email
  - Mother's Email
  - Two emergency contacts other than your parents
    - Can be siblings, grandparents, aunts, uncles, neighbors, etc.

# You've Applied! (Almost.)

- You will be brought to your own page within our website.
  - If you apply for future trips, you will be brought directly here after clicking the "Apply Now" button on the program brochure page.
- You will see your current application under "Applications Filed" along with any previous applications.
- Click the the application you are currently working on.

# Program Application Page

- Click on the "Signature Verification Form"
  - If you have previously applied for a program, this will be on file in our office.

| Program Ap             | oplication Page (Pre-Decision)                                                     |                                                                                                    | Hide Tip                                                                           |
|------------------------|------------------------------------------------------------------------------------|----------------------------------------------------------------------------------------------------|------------------------------------------------------------------------------------|
| This page<br>hand colu | e shows current and required elements o<br>umn(material submissions, signature doo | f your application in the pre-decision phase. Unless otherwise indicated, yo<br>uments, recommendations and questionnaires) are required for your applic | u should assume that all elements of the right-<br>ation to be considered complete |
| Audrey Jur             | ne West                                                                            | Signature Verification                                                                                                    |                                                                                    |
| Program:               | Samford in Germany                                                                 | Title                                                                                                    | Received                                                                           |
| ferm/Year:             | Summer 2, 2012                                                                     | Signature Verification Form                                                                                                    |                                                                                    |
| Deadline:              | 11/18/2011                                                                         |                                                                                                    |                                                                                    |
| Dates:                 | 06/03/2012 - 08/11/2012                                                            |                                                                                                    |                                                                                    |
|                        |                                                                                    | Signature Documents                                                                                                    |                                                                                    |
| Announcen              | nents                                                                              | Click the following to view and digitally sign important docur<br>understanding.                                                                         | ments to indicate your agreement and                                               |
|                        |                                                                                    | Title                                                                                                    | Received                                                                           |
|                        |                                                                                    | Cancellation Policy, Summer 2012                                                                                                    |                                                                                    |
| will be held           | d Thursday, Nov. 3 in Brooks                                                       | Eligibility Requirements                                                                                                    |                                                                                    |
| Rm. 121.               |                                                                                    | Indemnification Summer 2012                                                                                                    |                                                                                    |
| [View Deta             | ails]                                                                              | Medical Consent                                                                                                    |                                                                                    |
| LONDON<br>will be hele | JANTERM ORIENTATION<br>d at 10 am Thursday, Nov. 10                                | Your signature verification form has not yet been rec<br>signed online until this form is provided.                                                      | eived. Signature documents cannot be                                               |

# Signature Verification Form

#### What is it?

- All paperwork is kept within our website. By signing the Signature Verification Form, you are consenting to using electronic signatures, which function the same as signing physical documents. You will electronically sign documents after turning this in.
- Print this off and sign it.
- Then...

#### ignature Verification Form

The online application process involves electronic signatures. By completing this form, you will be able to use an electronic signature for the remainder of the application process. In order to verify your identity, we require that you bring in a photocopy of either your passport or a driver's license along with a Post Office receipt proving you have applied for a passport. Please print the following signature card, sign it, and bring it to:

Print

Close

International Studies

Samford University 130 Brooks Hall Samford University Birmingham, AL 35229

| Applicant<br>Name:         |                |
|----------------------------|----------------|
| Audrey June Wes            | it             |
| Gender:                    |                |
|                            |                |
| Date of birth:             |                |
| Jun-02-1991                |                |
| Email:                     |                |
| ajwest602@yaho             | o.com          |
| Signature:                 |                |
|                            |                |
| he proof of identification | n attached is: |

\_\_\_\_\_ Passport

\_\_\_\_ Driver's license with Passport Application Receipt

## **On Official Application Dates**

- Bring the following items to Brooks 130
  - Signature verification form
  - A copy of your passport (or receipt for a passport application and a copy of your driver's license)
  - A \$500 deposit (checks only please)
    - If paying deposit in cash, please take to the Bursar's office on the bottom floor of Samford Hall. Inform the teller what the deposit is for. Then bring the receipt with the signature verification form and passport copy to Brooks 130.

#### Still Not Quite Finished

- After turning in your signature verification form, your application will be updated to note we have your signature on file.
- Sign back into our website BEFORE the application deadline.
- Under your applications, return to the program you're applying for.

| » Applicant       |                                                                                                    |  |
|-------------------|----------------------------------------------------------------------------------------------------|--|
| » My Home         | Your Home Page > Audrey June West - Applicant Home Page                                                                                                    |  |
| » My Inbox        | Your Home Page : Audrey June West - Applicant Home Page                                                                                                    |  |
| » My Applications | This is your homepage and it provides you an overview of your application activity. In the program under the 'applications filed' column. Warning: you will no longer be able to access an application after its 'deadline date' a Search Programs |  |
|                   | Applications Filed:<br>Samford in Germany<br>(Bamberg) Deadline: 11/18/2011<br>Summer 2, 2012 Withdraw<br>(ID: 64412)                                                                                                    |  |

# Signature Documents

 Click on each of the listed documents located on the right side of the page. (Will vary by program.)

| Signature Documents                                                                                                 |          |  |
|----------------------------------------------------------------------------------------------------|----------|--|
| Click the following to view and digitally sign important documents to indicate your agreement and<br>understanding. |          |  |
| Title                                                                                                    | Received |  |
| Cancellation Policy, Summer 2012                                                                                    |          |  |
| Eligibility Requirements                                                                                            |          |  |
| Indemnification Summer 2012                                                                                         |          |  |
| Medical Consent                                                                                                    |          |  |

Read the document. At the bottom you will see the digital signature agreement. Click to sign. Repeat for all documents.

| I understand that by clicking on this agreement, I am signing a legal document. I acknowledge that I am the person whose name is listed below and I logged on to this website on the date listed below. |                              |  |  |
|----------------------------------------------------------------------------------------------------|------------------------------|--|--|
| Applicant<br>Name:                                                                                                    | Audrey June West             |  |  |
| Date:                                                                                                    | 11/01/2011                   |  |  |
|                                                                                                    | CLICK HERE TO SIGN DIGITALLY |  |  |

#### Questionnaires

- VERY important!
- You must fill out the Application Questionnaire(s)
  - Located under Signature Documents
  - Will vary by program

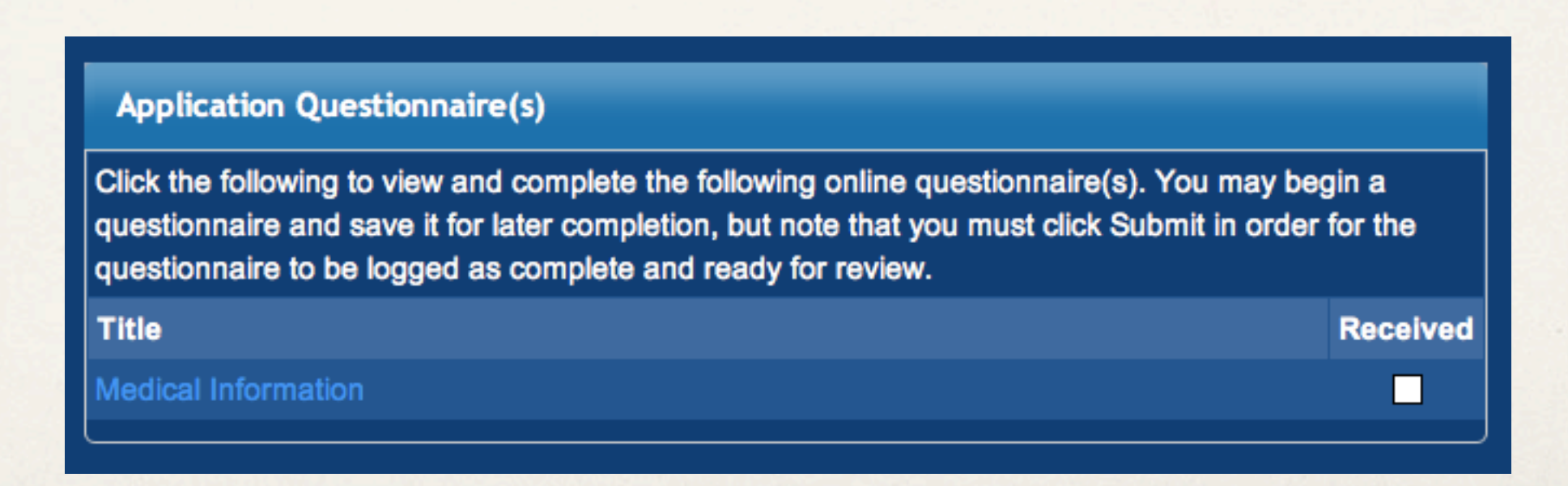

#### Example of Medical Questionnaire

| Medical Information:                                                                                                    |
|----------------------------------------------------------------------------------------------------|
| Instructions:                                                                                                    |
| Please answer each of the following questions.                                                                                                    |
| (*) Indicates the question is required.                                                                                                    |
| 1. Current Medical Condition (*)                                                                                                    |
| Do you have a current medical condition that requires the regular care of a physician or other medical health provider? If yes, please explain.                                                                                                    |
| Please select one                                                                                                    |
| 2. Physical Activities (*)                                                                                                    |
| Does your current health condition prevent you from participating in any physical activities? If yes, please explain.                                                                                                    |
| Please select one                                                                                                    |
| 3. Perscriptions (*)                                                                                                    |
| Are you taking any prescription medications regularly? If yes, please list the medications along with the condition for which they are prescribed.                                                                                                    |
| Please select one                                                                                                    |
| 4. Allergies (*)                                                                                                    |
| Do you have any allergies or reactions to any medications, foods, insects, animals, or any other agents? If yes, please describe what you are allergic to and describe the effects.                                                                                                    |
| Please select one                                                                                                    |
| 5. Restricted Diet (*)                                                                                                    |
| Are you currently on a restricted diet or are you a vegetarian? If yes, please explain.                                                                                                    |
| Please select one                                                                                                    |
| 6. Arrangements (*)                                                                                                    |
| Are there any special arrangements you need to make while abroad due to medical reasons?                                                                                                    |
| Please select one                                                                                                    |
| You may enter information on this form and use the Save button to keep your information until you are ready to submit it. Please note that your application questionnaire is not considered complete and cannot be reviewed until you click the Submit button to finalize your responses.                                                                                                    |
| < Cancel - Save - Submit > Save - Submit > Save - Submit > Save - Submit > Save - Submit > Save - Submit > Save - Save - |

If you answer "yes" to a question, a box will appear asking for elaboration.

# You've Officially Applied!

Do your Signature Form and Application Questionnaire boxes look like this?

| Signature Documents                                                                                                    |                   |
|----------------------------------------------------------------------------------------------------|-------------------|
| Click the following to view and digitally sign important documents to indicate your agreement understanding.                                                                                                    | ent and           |
| Title                                                                                                    | Received          |
| Cancellation Policy, Summer 2012                                                                                                    | <b>₹</b>          |
| Eligibility Requirements                                                                                                    | ₹                 |
| Indemnification Summer 2012                                                                                                    | <b>₹</b>          |
| Medical Consent                                                                                                    | <b>₹</b>          |
| Application Questionnaire(s)                                                                                                    |                   |
| Click the following to view and complete the following online questionnaire(s). You may be<br>questionnaire and save it for later completion, but note that you must click Submit in order<br>questionnaire to be logged as complete and ready for review. | igin a<br>for the |
| Title                                                                                                    | Received          |
| Medical Information                                                                                                    | •                 |
|                                                                                                    |                   |

If so, your application is complete!